# How to Track Respondents Selecting Links

We often want to have behavioral measures of respondents' actions in our surveys. One way we can do this is by providing URLs in survey questions and asking respondents to click on them. We can track this behavior in Qualtrics.

Tracking respondents selecting links involves three elements:

- 1. Embedded Data
- 2. JavaScript
- 3. Html

#### 1. Set Embedded Data

1. Go the Survey Flow on the top of the screen

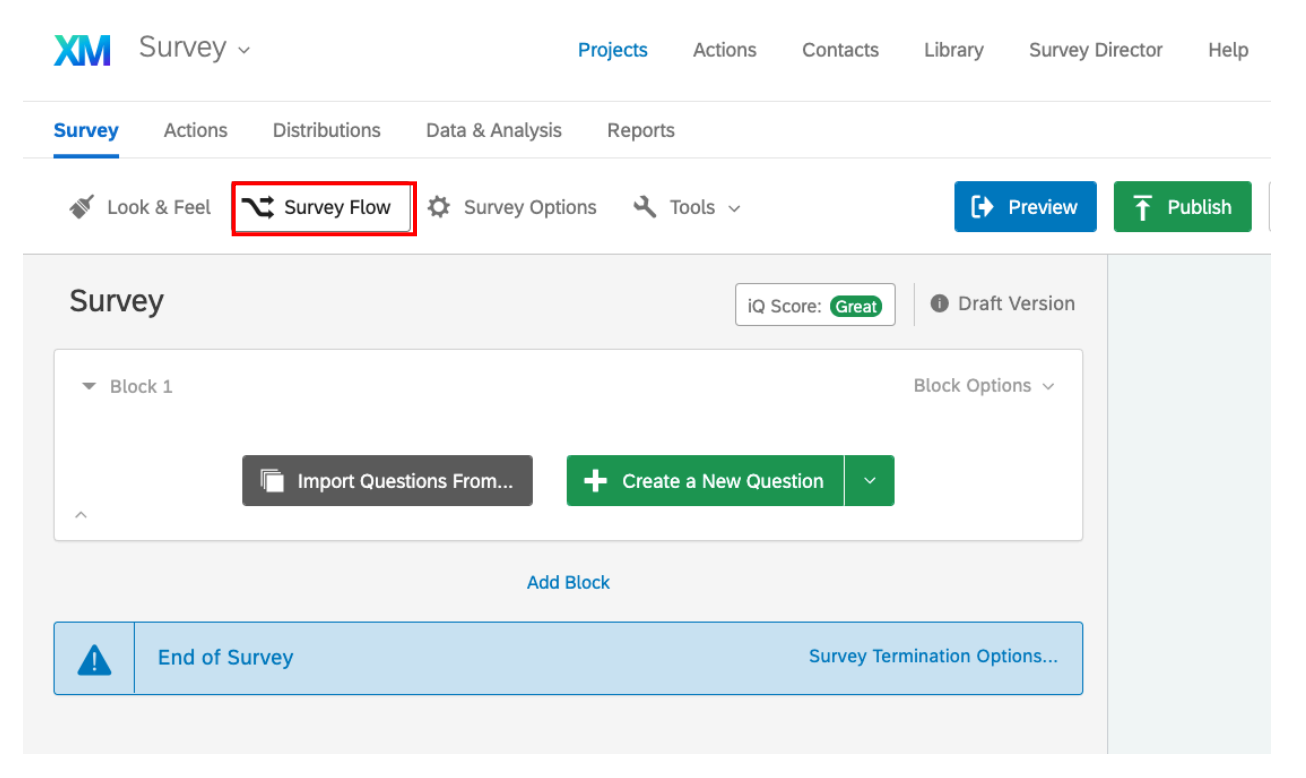

#### 2. Add a New Element

| Survey Flow survey                |           | Zoom | Out Zoon  | n In   |
|-----------------------------------|-----------|------|-----------|--------|
|                                   |           |      | Show Flo  | w IDs  |
| Show Block: Block 1 (0 Questions) | Add Polow | Maya | Duplicate | Delata |
| + Add a New Element Here          | Add Below | Move | Dupicate  | Detete |
|                                   |           |      |           |        |
|                                   |           |      |           |        |
|                                   |           |      |           |        |
|                                   |           | _    |           | _      |
|                                   | Cance     | əl   | 🗸 Save Fl | ow     |

### 3. Select Embedded Data

| Ŷ    | Show Block: E     | lock 1 | (0 Questions)   |     |                   |             | Add Bel | ow Move | Duplicate De |
|------|-------------------|--------|-----------------|-----|-------------------|-------------|---------|---------|--------------|
| What | do you want to ad | d? Can | cel             |     |                   |             |         |         |              |
| •    | Block 😽 Bra       | inch   | Embedded Da     | ata | 🗙 Randomizer      | Neb Service | Group   | Autho   | enticator    |
| A    | End of Survey     | ∎ Re   | eference survey |     | Table of Contents |             |         |         |              |
|      |                   |        |                 |     |                   |             |         |         |              |

4. Create a variable that you want to save the click data to. You need a unique variable name for each link you include in the survey. [Here I'm calling the variable click1] Set this variable equal to 0.

| Survey Flow Survey               |           |      |           |            | Zoom     | Out Zoo   | om In<br>ow IDs |
|----------------------------------|-----------|------|-----------|------------|----------|-----------|-----------------|
| Show Block: Block 1 (1 Question) |           |      |           | Add Below  | Move     | Duplicate | Delete          |
| Set Embedded Data:               |           |      |           |            |          |           |                 |
|                                  | Add Below | Move | Duplicate | Add From 0 | Contacts | Options   | Delete          |
| + Add a New Element Here         |           |      |           |            |          |           |                 |
|                                  |           |      |           |            |          |           |                 |
|                                  |           |      |           |            |          |           |                 |
|                                  |           |      |           |            |          |           |                 |
|                                  |           |      |           |            |          |           |                 |
|                                  |           |      |           |            |          |           |                 |
|                                  |           |      |           | Cano       | el       | 🗸 Save F  | low             |

5. Move this block to the top of the survey flow by holding down on the Move button and dragging the bock to the top of the survey flow

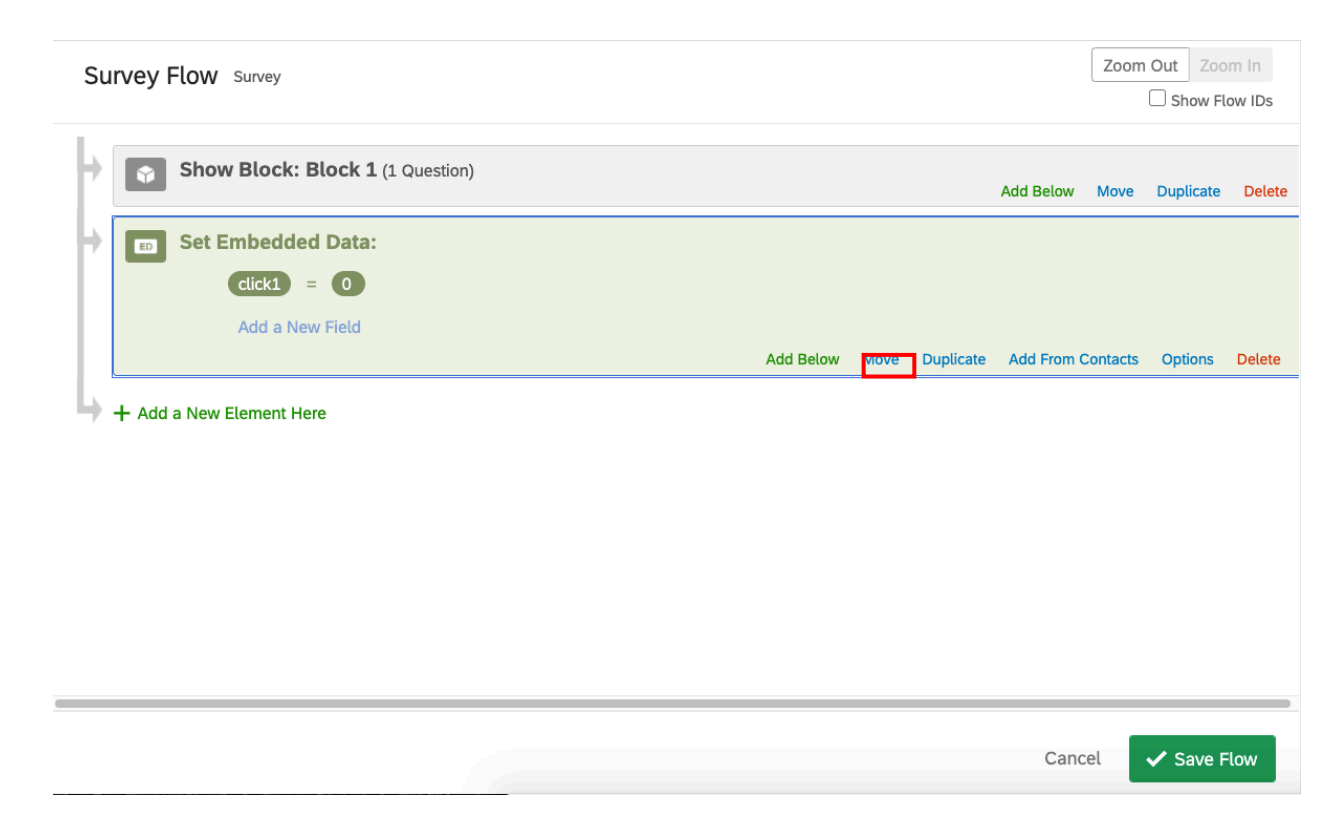

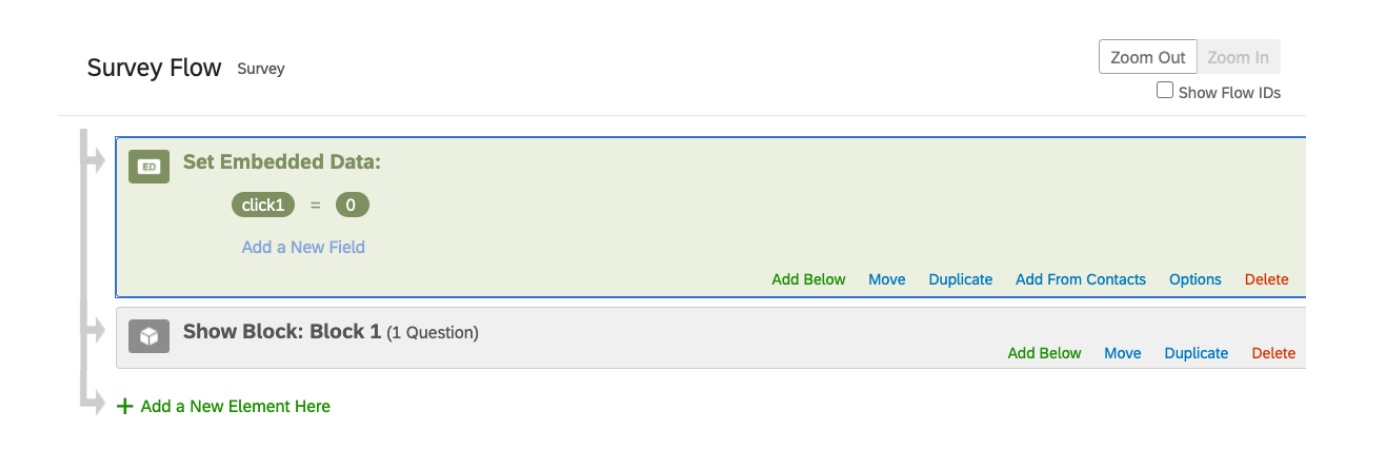

| 6. Click Save Flow                                 |           |      |           | Cancel           | ✓ Save I  | low              |
|----------------------------------------------------|-----------|------|-----------|------------------|-----------|------------------|
| Survey Flow Survey                                 |           |      |           | Zoo              | m Out Zoo | om In<br>low IDs |
| Set Embedded Data:<br>dick1 = 0<br>Add a New Field | Add Below | Move | Duplicate | Add From Contact | s Options | Delete           |
| Show Block: Block 1 (1 Question)                   |           |      |           | Add Below Move   | Duplicate | Delete           |
| + Add a New Element Here                           |           |      |           |                  |           |                  |
|                                                    |           |      |           |                  |           |                  |
|                                                    |           |      |           |                  |           |                  |
|                                                    |           |      |           |                  |           |                  |
|                                                    |           |      |           | Cancel           | ✓ Save I  | Flow             |

## 2. Add JavaScript

1. Click on the settings button of the question you want to add a button to

|        | Surve    | у                                                                                                    | iQ Score: Great | Draft Version   |
|--------|----------|----------------------------------------------------------------------------------------------------|-----------------|-----------------|
|        | ▼ Bloc   | k 1                                                                                                    |                 | Block Options ~ |
| ^<br>~ | ✓<br>Q10 | Click to write the question text <ul> <li>Click to write Choice 1</li> <li>Click to write Choice 2</li> <li>Click to write Choice 3</li> </ul> |                 | •               |
|        | ^        | Import Questions From                                                                                                    |                 |                 |
|        |          | Ad                                                                                                    | d Block         |                 |

2. Select Add JavaScript

| Surv | vey                     | iQ Score: Great Draft Version   |
|------|-------------------------|---------------------------------|
| ▼ в  | 👆 Add Display Logic     | Block Options ∨                 |
| ~    | E Carry Forward Choices | xt                              |
| Q10  | F Add Skip Logic        |                                 |
| ₽    | JS Add JavaScript       |                                 |
|      | Oefault choices         |                                 |
|      | Add Note                |                                 |
| ~    | Scoring                 | ns From Create a New Question 🗸 |
|      | Recode Values           |                                 |
|      | Randomization           | Add Block                       |
|      | Add Choice Group        | Survey Termination Options      |

3. Delete all the code and copy and paste this in there. Change the highlighted portion to the name of your embedded data variable.

/\*Place your JavaScript here to run when the page is unloaded\*/

});

4. Click Save

Edit Question JavaScript

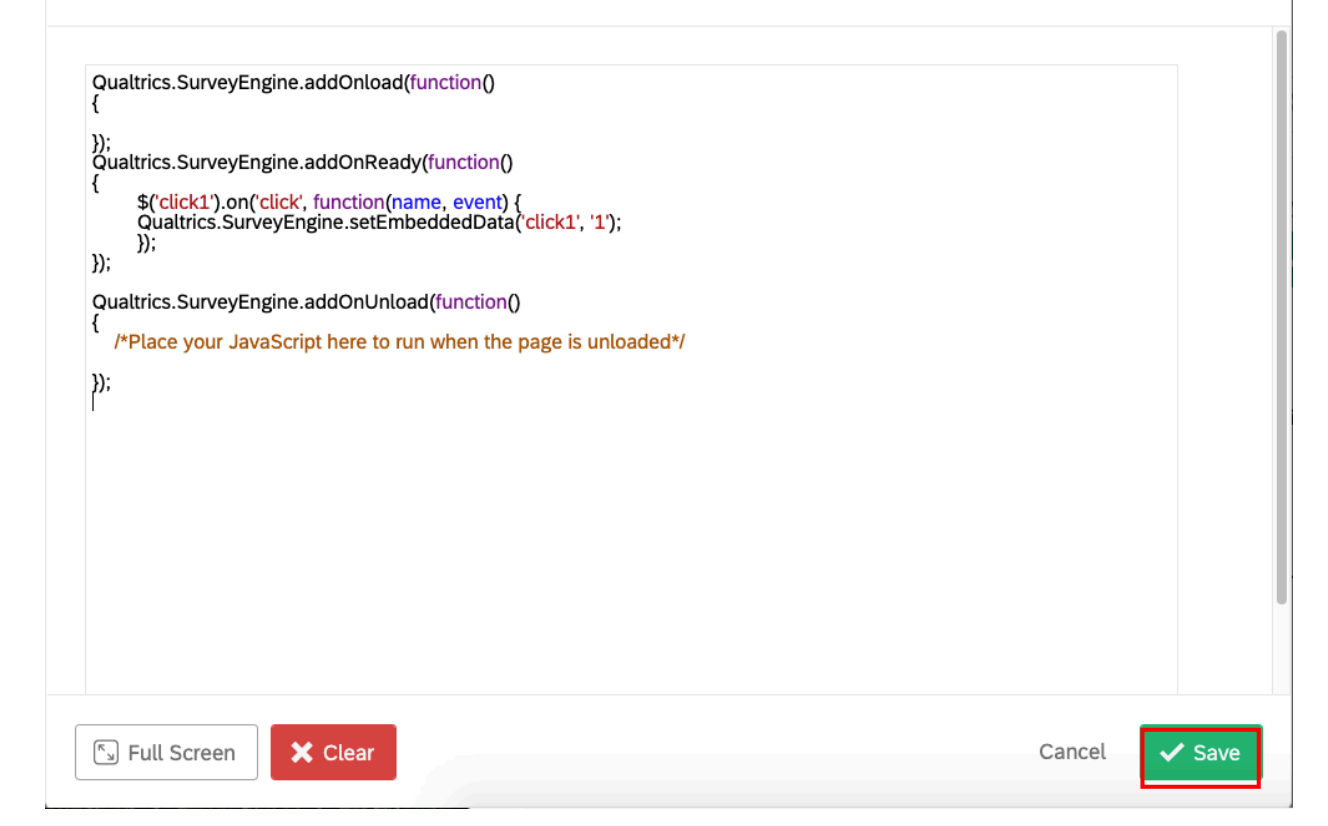

### 3. Add HTML Code

1. Click on the text of the question to see the options for HTML View. Select this.

| Surve            | y iQ Sco                                                                                                    | () Draft Version |
|------------------|----------------------------------------------------------------------------------------------------|------------------|
| ▼ Bloc           | k 1<br>Rich Content Editor Piped Text                                                                                                    | Block Options ~  |
| Q10<br>Q10<br>JS | Click to write the question text<br>Edit Question Label<br>Click to write Choice 1<br>Click to write Choice 2<br>Click to write Choice 3 |                  |
| ^                | Import Questions From                                                                                                    | ion 🗸            |

<a id="click1" href="https://www.google.com" target="\_blank">My Link</a>

- Replace the yellow highlighted portion with the name of your embedded data.
- Replace the blue highlighted portion with your URL.
- Replace the green highlighted portion with the text you want to appear for your link.

| Surve                                                          | у                                                                                                    | iQ Score: Great Draft Version            |
|----------------------------------------------------------------|----------------------------------------------------------------------------------------------------|------------------------------------------|
| <ul> <li>Block</li> <li>Q10</li> <li>↓↓</li> <li>JS</li> </ul> | <pre>Rich Content Editor Piped Text Remove Formatting Click to write the question text <div>&lt;a id="click1" href="https://www.google. Link&lt;/a&gt;</div></pre> | Block Options ~<br>HTML View Normal View |
| ^                                                              | The Import Questions From                                                                                                    | New Question                             |
|                                                                | Add Block                                                                                                    |                                          |

3. When you select out of the HTML view by click outside of the question, the link should appear

|   | Surve    | y iQ Score: Great Draft Version                                                                               |
|---|----------|----------------------------------------------------------------------------------------------------|
|   | ▼ Bloc   | k 1 Block Options ~                                                                                           |
| • | ✓<br>Q10 | Click to write the question text<br>My Link                                                                   |
| ~ | ي<br>عد  | <ul> <li>Click to write Choice 1</li> <li>Click to write Choice 2</li> <li>Click to write Choice 3</li> </ul> |
|   | ^        | Import Questions From ← Create a New Question                                                                 |
|   |          | Add Block                                                                                                    |

# Checking it Works

Make sure that the embedded data is set in the survey flow and that the names of the variable match the names in the JavaScript and the Display Logic